# 構造最適化と分子動力学計算(気相中)

ここでは、sander の使い方を示し、作成した DNA モデルの構造最 適化と分子動力学計算の行い方を説明します。まずは、気相での計算 を行い結果の解析を行います。使用する prmtop と inpcrd ファイルは、 polyAT\_vac.prmtop と polyAT\_vac.inpcrd です。

手順は、以下の3ステップから成ります。

- 1:MD前に行う系の緩和
- 2: 定温条件での分子動力学計算
- 3:結果の解析

## MD 前に行う系の緩和

前のセクションで PDB ファイルを xleap で開いた時、nucgen が追加し ていなかった水素原子が自動的に追加されています。これらは、残基デー タベース(例えば \$AMBERHOME/dat/leap/lib/all\_nucleic94.lib などに定 義されているオリジナルのトポロジー)に定義されている構造に従って追 加されます。ですからその構造は、使用する力場の最適化構造に対応して いません。さらに、他の残基との衝突や立体的な重なりも考慮されていま せん。分子動力学計算を始める前に、これらの原子の位置を最適化する必 要があります。これらの原子の最適化を行わないと、分子動力学計算が不 安定になる可能性があります。

水素原子の位置を修正するため、作成した prmtop(polyAT\_vac. prmtop)と inpcrd(polyAT\_vac.inpcrd)ファイルを使用し、sander プ ログラムで最適化を行います。ここでは、分子動力学計算が不安定にな らないように、原子位置を調整し不都合な接触を除くだけですので、短い (500 ステップ)最適化のみ行います。これにより、局所構造に「近い」デー タが得られます。ここでの最適化では、sander は一番近い局所構造を見 つけるだけで、より低いエネルギーの局所構造へ到達することはできませ ん。しかし、ここでは系の大きなひずみをとればいいので、それで十分で す。

#### 基本的な sander の使い方は、次のようになります。

- sander [-0] -i mdin -o mdout -p prmtop -c inpcrd -r restrt
  [-ref refc] [-x mdcrd] [-v mdvel] [-e mden] [-inf mdinfo]
  - •[]内の引数はオプションで、指定しなければデフォルトの名称が 使われる
  - ・-0 出力ファイルを全て上書き
  - -i sander のオプションを記述した入力ファイル名を指定。
     デフォルトは、"mdin"
  - ・-o 出力ファイル名を指定。デフォルトは、"mdout"
  - ・-p パラメーター/トポロジーファイル名を指定。デフォルトは、"prmtop"
  - -c 計算に使用する出発座標ファイル名の指定。デフォルトは、"inpcrd"
  - ・-r 構造最適化あるいは MD 計算の最終座標ファイル名を指定。デフォルトは、"restrt"
  - ・-ref 座標の拘束オプションが入力ファイル中で指定されてい る場合の、参照座標ファイル名を指定。デフォルトは、 "refc"
  - ・-x 分子動力学計算を行った場合の、トラジェクトリーファイ ル名を指定。デフォルトは、"mdcrd"
  - ・-v 分子動力学計算を行った場合の、ベロシティファイル名を 指定。デフォルトは、"mdvel"
  - ・-e 分子動力学計算を行った場合の、エネルギーの要約ファイル名を指定。デフォルトは、"mden"
  - ・-inf 構造最適化あるいは MD 計算の各ステップが出力ファイ ルに書き込まれる毎に、要約が出力されるファイル名を 指定。シミュレーションの進行状況をチェックするのに使 用。デフォルトは、"mdinfo"

## 入力ファイル mdin の作成

これまでのステップで、xleap を使用し prmtop と inpcrd ファイルを作成しました。ここでは、sander の実行に必要な mdin ファイルを作成します。ファイル中では、様々なオプションを指定します。

ファイル mdin 中では、名前リストで sander 実行時の制御を指定しま す。例えば、以下のようになります。

```
Test run 1
&cntrl
IMIN = 1, NCYC = 250, MAXCYC = 500,
```

入力ファイル中で指定されていない変数は、デフォルトの値をとりま す。指定した値の後には、必ずカンマをつけてください。マニュアルに、 使用できる名前リストごとに、全ての説明が書かれてあります。名前リス トは、「&cntrl」や「&ewald」のように指定して使用します。最低限「&cntrl」 は設定しないといけません。また、名前リストの指定の前に、行頭にス ペースを入れるのを忘れないようにしてください。名前リストの最後に、 終了を表す「/」を入れるのも忘れないようにしてください。他の名前リ スト(「&ewald」など)は、オプションです。名前リストの後に、いくつ か他の情報も記入する場合があります。例えば、原子の拘束条件を入れる "GROUP" などです。これら入力変数や名前リストは以前のバージョンの AMBER と違っている場合がありますので、マニュアルをよく参照してく ださい。

では、DNA の構造最適化を実行するための最小限のインプットファイ ルを作成します。理論上は、2段階の最適化を行った方がいいかもしれま せん。つまり最初の段階では重原子を固定し、xleap で自動追加された水 素原子のみを最適化します。その後、系の全ての原子を最適化します。た だしここで扱う系は小さく単純ですので、最初の段階を飛ばして全体を最 適化するだけでかまいません。

では、実際のファイルを作成します。最適化を行うには、「IMIN = 1」 を指定します。ここでは最安定まで到達する必要は無く、ひずみが取れる 程度の短い最適化でかまわないので、実行サイクルの最大値を 500 ステッ プとします「MAXCYC = 500」。最適化において sander は、2つの違った アルゴリズムである最急降下法と共役勾配法を使用します。最急降下法で は、系の大きなひずみを速やかに取るのには適しますが、極小点の近くで の収束が遅くなります。その近辺では、共役勾配法の方が効果的です。こ れらの2つのアルゴリズムの使い分けには、「NCYC」フラグを使用しま す。もしも NCYC が MAXCYC よりも小さく設定(NCYC < MAXCYC)され ていれば、sander は最初のステップで最大勾配法のアルゴリズムを用い、 残りの MAXCYC - NCYC ステップを共役勾配法に変更します。ここではそ

れぞれ同じステップ数で実行させますので、NCYC=250とします。デフォ ルトで sander は系に周期境界条件が設定されている事を前提としますの で、ここでは明示的にオフにします「NTB=0」。このシミュレーションで は定誘電の無溶媒モデルですので、「IGB=0」をセットします(一般化ボ ルンモデルを使用しないと言うこと)。これはデフォルトですので厳密に 言えば設定する必要は無いのですが、後で仮想溶媒条件に変更した際に入 カファイルの違いを分かりやすくするために入れます。また、非結合相互 作用のカットオフ距離も設定する必要があります。これを大きくすれば非 結合相互作用を計算する際の誤差が少なくなりますが、計算が複雑になり 実行時間も長くなります。妥協点としては 12 Åがいい所ですので、「CUT = 12」を使用します。以下に、入力ファイルを示します。

```
polyA-polyT 10-mer: initial minimisation prior to MD
&cntrl
  imin = 1,
  maxcyc = 500,
  ncyc = 250,
  ntb = 0,
  igb = 0,
  cut = 12
/
```

これで、sander での構造最適化ができます。

## 最初の sander の実行

パスの設定が終わっていれば、sander は以下のように起動できます(コ マンドは1行で入力)。

> 入力ファイル:polyAT\_vac\_init\_min.in, polyAT\_vac.inpcrd, polyAT\_vac.prmtop 出力ファイル:polyAT\_vac\_init\_min.out, polyAT\_vac\_init\_min.rst

この計算は、すぐに終わると思います。ちなみに、3 GHz Pentium 4 の マシンで、およそ 4.3 秒の計算でした。

構造最適化中に出力されたファイルを見てみます。最初と最後のステッ プを比べると、エネルギーがかなり落ちているのが分かります。

| NSTEP | ENERGY      | RMS        | GMAX       | NAME | NUMBER |
|-------|-------------|------------|------------|------|--------|
| 1     | 9.2064E+01  | 4.9542E+01 | 6.8763E+02 | 05 ' | 321    |
|       |             |            |            |      |        |
| NSTEP | ENERGY      | RMS        | GMAX       | NAME | NUMBER |
| 500   | -2.2929E+03 | 5.7810E-01 | 3.4109E+00 | Nl   | 362    |

しかしこの事にも関わらず、構造はほとんど変化していません。前にも述べたように、構造最適化によって一番近い局所構造 に落ち着いただけです。出発構造「polyAT\_vac.inpcrd」と最適化 構造「polyAT\_vac\_init\_min.rst」の PDB ファイルを作成し RMSd (root-mean-squared deviations) を比較しても、全原子でほんの 0.5 Åの差しかありません。

## 座標ファイルから PDB ファイルの作成

最適化座標「polyAT\_vac\_init\_min.rst」を使用して新しく PDB ファイルを作成すれば、最適化して修正された構造を見ることが できます。プログラム ambpdb を使用して、パラメーター/ト ポロジーファイルと座標ファイル(inpcrd あるいは restrt)から PDB ファイルを作成できます。

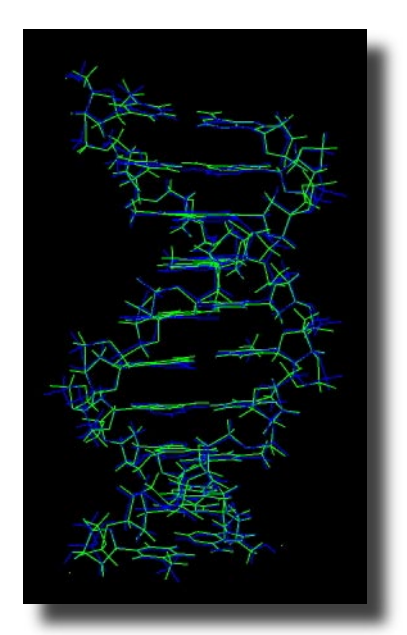

初期構造と最適化構造の重ね合わせ

ambpdb -p polyAT\_vac.prmtop < polyAT\_vac\_init\_min.rst > polyAT\_vac\_init\_min.pdb

これにより、指定した prmtop と inpcrd ファイル(ここでは .rst ファイル)から、標準出力へ PDB ファイルが出力されます。上 の例では、標準出力をファイル「polyAT\_vac\_init\_min.pdb」へ リダイレクトしています。

必ず初期構造を注意深く確認してください。特に、付加させ た水素原子などがあるべき位置にきているか、ヒスチジンなど の場合プロトンの付き方が考えている状態となっているか、末 端残基が正しい形で終わっているか、立体化学は正しいかなど を、確認してください。原子(H1'など)の位置が間違っていたり、 DNAの糖環部アノマー位の不斉がおかしいまま、溶媒を含めた ナノ秒オーダーの動力学計算の実行後にそれらが見つかると(見 つかればまだ良いのですが)非常に時間の無駄です。

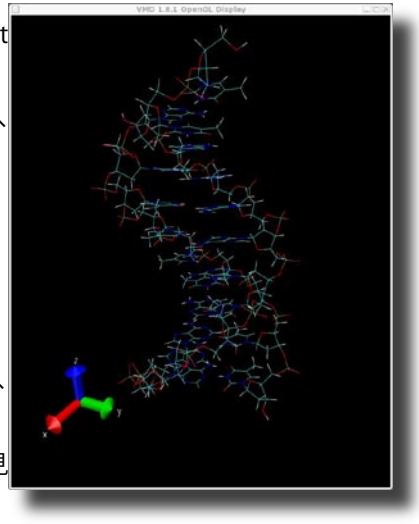

## 気相中での MD の実行

以上で、sander による構造最適化が終わり、xleap が付加した水素原子 の位置の修正ができました。これにより、「polyAT\_vac\_init\_min.rst」と いう座標ファイルができています。次にこのファイルを出発構造として使 用し、気相での MD シミュレーションを行います。以下のシミュレーショ ンは、MD シミュレーションをどのように行うのか、雰囲気を感じてもら うためにデザインしてあります。通常は、系が元々気相の物でもない限り、 このようなシミュレーションは行わないと思います。液相の系では通常、 ここでの DNA のように、溶媒を仮想的あるいは実際の分子として含んで います。そのような系の計算は、後で述べます。ここでは差し当たり、簡 単で速く実行できるので、気相でのシミュレーションを行います。

このチュートリアルでは計算を扱いやすくするため、100 ps オーダー の短いシミュレーションだけ行います。これらのシミュレーションは実際 の研究での計算に比べて「短い」物ですが、使用するマシンによっては 時間のかかる物だという事が分かると思います。しかし、関連する問題と DNA のシミュレーションで使用する様々なモデルで可能性のある不自然 な結果をよりよく理解するには、以下の例を通して実行するか同梱されて いる出力ファイルやトラジェクトリーファイルを見るかするだけでも役に 立つと思います。また、以下の2例の設定を変え、距離依存の誘電率にし たり、誘電率を 80.0 に変えたりしたらどうなるか見てもいいと思います。

このチュートリアルでは、2つの気相シミュレーションを行い、結果を 比較します。内容は、以下の2つです。

1) polyAT\_vac\_md1\_12Acut.in: 12.0 Åカットオフ、dielectric = 1

2) polyAT\_vac\_md1\_nocut.in: カットオフ無し、dielectric = 1

分子動力学計算を sander で行うには、最適化フラグをオフにします (IMIN = 0)。気相計算ですので、周期境界条件もオフ(NTB = 0)、仮想溶 媒を使用しないので IGB = 0 も指定します。この例では、出力を 100 ス テップごとに行い(NTPR = 100)、トラジェクトリー座標も 100 ステッ プごとに出力します(NTWX= 100)。非結合相互作用のカットオフ距離を CUT で指定します。ここでは 2 つの違った設定で計算します。一つ目は、 カットオフを 12 Åにし(CUT = 12.0)、もう一つはカットオフ無しにしま す。カットオフ無しで計算を行うには、系の最大の大きさよりも長い値 を CUT に設定します(例えば CUT = 999)。温度制御は AMBER 8 から新 しく導入されている Langevin 法(NTT = 3)を使用し、温度を 300 K に保

ちます。この温度制御法では、GAMMA\_LN で与えられる衝突頻度により Langevin 動力学計算を行います。この温度制御法は、古いバージョンの AMBER で推奨されていた Berendsen 温度カップリング (NTT = 1) よりも、 系の温度を平衡化するのに著しく効果的です。古い Berendsen 法での最 大の問題は、運動エネルギーが単純に目的の温度に適合しているとしてい るアルゴリズムでした。このアルゴリズムでは、分子の全体で温度が超え ていても、何もしません。これにより、溶媒の温度が高く溶質が冷たくなっ ているという現象の原因になったりします。これを避けるため、シミュ レーションの全体を通して分子をゆっくりと暖めるという手の込んだ温度 スケーリング法が推奨されていました。新しい Langevin 法は温度の平衡 化に関してかなり効果的で、AMBER 8以降では温度平衡化の推奨される 手法になっています。しかし、Langevin 温度制御法は注意深く使用して ください。効率よく系の温度が平衡に達しますので、系の動力学が速くな ります。特に実際に溶媒を置いた動力学計算では、一旦 ntt=3 を使用して 系を平衡化させ、ntt=1 に切り替えるかあるいは純粋なニュートン動力学 計算(ntt=0)を行った方がいいでしょう。しかしチュートリアルの例では、 シミュレーション全体を ntt=3 にしたままにします。この Langevin 温度 制御法は効果的で、今回のようにかなり良い構造の場合、系をゆっくりと(0 Kから室温までおよそ 20 ps かけて)上げる必要はなく、300 K から実際 に始めることができます。ですからこのシミュレーションでは、NTT=3 とGAMMA\_LN=1をセットします。そして、初期温度と最終温度を300 Kにセットします(TEMPI = 300.0, TEMP0 = 300.0)。これは、系の温度が 300 K 近傍にとどまる事を意味します。またここの2例ではそれぞれ、時 間間隔1fs (DT = 0.001) で 100,000 ステップ (NSTLIM = 100000) 走らせ、 100 ps(100,000 x 1 fs)の長さのシミュレーションにします。入力ファイ ルの2例を以下に示します。

polyAT\_vac\_md1\_12Acut.in

| 10-mer DNA MD in-vacuo, 12 angstrom cut off |
|---------------------------------------------|
| &cntrl                                      |
| imin = 0, $ntb = 0$ ,                       |
| igb = 0, ntpr = 100, ntwx = 100,            |
| $ntt = 3$ , gamma_ln = 1.0,                 |
| tempi = 300.0, temp0 = 300.0,               |
| nstlim = 100000, dt = 0.001,                |
| cut = 12.0                                  |
| /                                           |

#### polyAT\_vac\_md1\_nocut.in

注意:もしも AMBER 8 以前 のバージョンを使用する場合、 Langevin 温度制御法は利用で きません。その場合は単に、 NTT=1(Berendsen 温度制御法) を設定してください。その場合、 ここで示す結果とは若干違った 物になると思いますが、内容の 理解はできると思います。

```
10-mer DNA MD in-vacuo, infinite cut off
 &cntrl
 imin = 0, ntb = 0,
 igb = 0, ntpr = 100, ntwx = 100,
 ntt = 3, gamma_ln = 1.0,
 tempi = 300.0, temp0 = 300.0,
 nstlim = 100000, dt = 0.001,
 cut = 999
 /
```

では、以下の2つのコマンドで、それぞれのジョブを実行します(コマ ンドは1行で入れてください)。

sander -0 -i polyAT\_vac\_mdl\_12Acut.in -o polyAT\_vac\_mdl\_12Acut.out -c polyAT\_vac\_init\_min. rst -p polyAT\_vac.prmtop -r polyAT\_vac\_md1\_12Acut.rst -x polyAT\_vac\_md1\_12Acut.mdcrd

sander -O -i polyAT vac mdl nocut.in -o polyAT vac mdl nocut.out -c polyAT vac init min. rst -p polyAT\_vac.prmtop -r polyAT\_vac\_md1\_nocut.rst -x polyAT\_vac\_md1\_nocut.mdcrd

注意:もしもデュアル(ある リスタートファイルを動力学計 算の出発構造とするような場合) は順番に実行しなくてはなりま

これらの計算は、最適化の場合に比べてかなり長い時間がかかります。 いはそれ以上) プロセッサーマ 最初の 12 Å カットオフの計算は、3GHz P4 マシンでおよそ 900 秒(15 シンをお持ちでしたらジョブを 分)かかります。使用しているマシンが遅く時間がかかりすぎる場合は、 同時に走らせることもできます NSTLIM を 10,000(10 ps) 程度にして、シミュレーション時間を短縮し が、前の計算を次の計算に使用 てもいいでしょう。以下のコマンドで出力ファイルを追っていき、ジョブ するような場合(構造最適化のの進行状況をモニターすることができます。

tail -f polyAT vac md1 12Acut.out

せん。 入力ファイル:polyAT\_vac\_md1\_12Acut.in, polyAT\_vac\_md1\_nocut.in, polyAT\_vac\_init\_min.rst, polyAT\_vac.prmtop

出力ファイル: polyAT\_vac\_md1\_12Acut.out, polyAT\_vac\_md1\_nocut.out, polyAT\_vac\_md1\_12Acut.rst, polyAT\_vac\_md1\_nocut.rst, polyAT\_vac\_md1\_12Acut.mdcrd, polyAT\_vac\_md1\_nocut.mdcrd 今までに無いオプション -x が入っていますが、MD トラジェクトリー を出力するファイル名を指定しています。このファイルには、各 NTWX (100) ステップでデカルト座標のスナップショットがおさめられます。

カットオフ無しのシミュレーションは、だいたい 22,900 ステップで終 了してしまいます。これはプログラムのバグではなく、DNA を気相でシ ミュレーションしたときの問題です。詳しくは、後でトラジェクトリーファ イルを可視化した時に明らかになります。

## 結果の解析

計算が終わったらまず mdout ファイル「polyAT\_vac\_md1\_12Acut. out、polyAT\_vac\_md1\_nocut.out」を確認します。様々なエネルギーを 時間に対する関数として抜き出し、運動・ポテンシャル・全エネルギーな どをプロットしてみてもいいでしょう。また、RMSd と時間の関係を計算 したりもできます。動画を見るためには、vmd のような可視化プログラ ムでパラメーターと座標(prmtop と MD トラジェクトリー)を読みこみ ます。動画を表示させるには、アニメーションコントロールを使います。 詳しくは、後で説明します。

## 出力ファイルからのエネルギー情報等の抽出

エネルギーの値等を抽出するには、awk や sed でスクリプトを作って おくと良いでしょう。ここでは行いませんが、エネルギー情報を mden ファ イルに出力させていれば、そこから引き出せます。または、 mdout ファ イルから直接抽出することもできます。ここでは、 Thomas Cheatham か ら無償提供された perl スクリプト (process\_mdout.perl)を使ってみます。 出力ファイル mdout を処理し、その中の様々な要素を一連のファイルに 書き出します。プログラムはデフォルトの出力ファイル名を使用しますの で、サブ・ディレクトリーをそれぞれのファイル用に作成し、その中にファ イルを移動してからスクリプトを実行した方がいいです。例えば、以下の ような手順です。

```
mkdir polyAT_vac_md1_12Acut
cd polyAT vac md1 12Acut
```

スクリプトファイル(process\_mdout.perl)をこのフォルダーに保存した後、以下のコマンドで実行形式にします。

chmod +x process\_mdout.perl

そして、以下のように実行します。

process\_mdout.perl ../polyAT\_vac\_md1\_12Acut.out

ここで「perl」コマンドが存在しないとか見つけられないと言ったエラー が出たら、このスクリプトファイルの1行目を「perl」が存在しているパ スに修正してください。

うまく行ったら、シミュレーションは最終の 100,000 ステップまで進ん でいないと思いますが、nocut の出力ファイルに対しても、同じ以下の処 理を実行してください。

mkdir polyAT\_vac\_md1\_nocut
cd polyAT\_vac\_md1\_nocut
process\_mdout.perl ../polyAT\_vac\_md1\_nocut.out

このスクリプトは、mdout ファイルを読み込み、「summary」で始まる 名前の一連のファイル(summary.EPTOT など)を作成します。それらの ファイルには、時間とそれに対するそれぞれのエネルギー要素のカラムだ けが含まれています。グラフ作成プログラムで読み込めば、これらをプロッ トすることができます。ここでは、簡単にグラフを作成できるプログラム xmgr の例を示します。大変シンプルなプログラムですが、ここでの目的 には十分かなっています。両方の計算の時間に対する全ポテンシャルエネ ルギーをプロットするには、元の計算を行ったディレクトリーで以下のよ うに入力します。

xmgr ./polyAT\_vac\_md1\_12Acut/summary.EPTOT ./polyAT\_vac\_md1\_nocut/summary.EPTOT

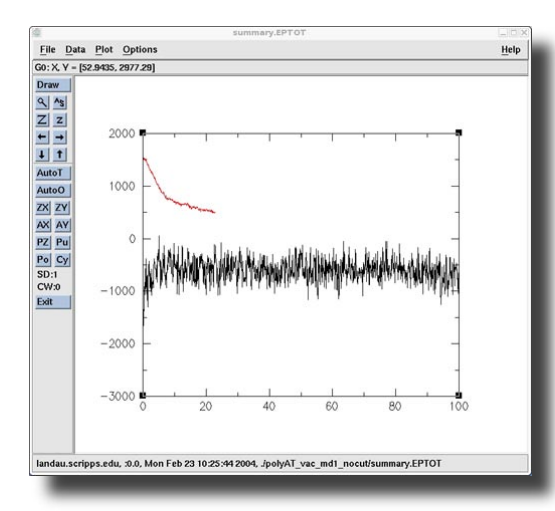

図のようなプロットが得られると思います。 このうち、-3,000から上がってきて-1,000と間で 上下している線は、12Åカットオフシミュレーショ ンの時間に対するポテンシャルエネルギープロット です。一方、1,500から下がってきている線は、カッ トオフ無しシミュレーションのプロットです。見れ ば分かるとおり、12Åカットオフシミュレーショ ンは適正に安定しているように見え、ポテンシャル エネルギーは一定の平均値の周りを変動していま す。しかし、カットオフ無しのシミュレーションの 場合、かなり違っています。出発のポテンシャルエ

ネルギーは、12 Åカットオフに比べ、およそ 3,000 kcal/mol ほど高くなっ ています。このエネルギーはかなり大きく、かつ正の値を持っています。 そして、シミュレーションの始めの 10 ps ほどでエネルギーが急激に下が り、大きな構造変化が起こっている事を示唆しています。さらに、シミュ レーションは以下のエラーメッセージで 21.9 ps 後に突然に終了していま す。

Frac coord min, max: -5.132892457340335E-005 0.962793346753183
The system has extended beyond
 the extent of the virtual box.
Restarting sander will recalculate
 a new virtual box with 30 Angstroms
 extra on each side, if there is a
 restart file for this configuration.
SANDER BOMB in subroutine Routine: map\_coords (ew\_force.f)
Atom out of bounds. If a restart has been written,
restarting should resolve the error

このポテンシャルエネルギー差の原因を調べるため2つの出力ファイル を見てみると、静電エネルギーに違いがある事を見つけ出せます。最初の ステップで、それぞれ以下のように出力されています。

12Åカットオフ:

| NSTEP = | - | 0     | TIME ( | PS) =   |   | 0.000 | TEMP(K) | =    | 298.54 | PRESS | =     | 0.0   |
|---------|---|-------|--------|---------|---|-------|---------|------|--------|-------|-------|-------|
| Etot    | = | -1726 | .9350  | EKtot   | = | 5     | 65.9592 | EPto | ot     | =     | -2292 | .8942 |
| BOND    | = | 16    | .0918  | ANGLE   | = |       | 93.9850 | DIH  | ED     | =     | 392   | .9956 |
| 1-4 NB  | = | 162   | .1781  | 1-4 EEL | = | - 3   | 45.0298 | VDWA | ALS    | =     | -346  | .6892 |
| EELEC   | = | -2266 | .4257  | EHBOND  | = |       | 0.0000  | REST | TRAINT | =     | 0     | .0000 |

カットオフ無し:

| NSTEP = | = | 0    | TIME() | PS) =   |   | 0.000 | TEMP(K) | =    | 298.54 | PRESS | =     | 0.0   |
|---------|---|------|--------|---------|---|-------|---------|------|--------|-------|-------|-------|
| Etot    | = | 1885 | .9795  | EKtot   | = | 5     | 65.9592 | EPto | ot     | =     | 1320. | .0203 |
| BOND    | = | 16   | .0918  | ANGLE   | = |       | 93.9850 | DIHI | ED     | =     | 392.  | .9956 |
| 1-4 NB  | = | 162  | .1781  | 1-4 EEL | = | - 3   | 45.0298 | VDWA | AALS   | =     | -349. | .3700 |
| EELEC   | = | 1349 | .1697  | EHBOND  | = |       | 0.0000  | REST | TRAINT | =     | 0.    | .0000 |

カットオフシミュレーションにおいて、EELEC の値が大きくなっている のが分かると思います。

ここで何が起こっているのか、次で別の解析を行います。次の MD ト ラジェクトリーの解析から、何が起こっていたのか理解できるでしょう。

### 時間に対する RMSd の計算

次のステップとして、ptraj プログラムを使用して時間に対する RMSd を計算します。この例で計算する的確なパラメーターは、トラジェクトリー 中の最初の構造と次ぎに続くそれぞれの構造との、質量を加重した RMSd フィットです。これは、以下のようなインプットファイルで ptraj に指示 する事で可能です。

trajin polyAT\_vac\_md1\_12Acut.mdcrd
rms first mass out polyAT\_vac\_md1\_12Acut.rms time 0.1

最初の「trajin」は、処理するトラジェクトリーファイルの名称を指示 します。「rms first mass」は、最初の構造(first)に対する質量加重した (mass) RMS フィッティング(rms)を行うという意味です。「out」は、 結果を出力するファイルの名称を指示します。そして「time 0.1」で、座 標ファイルの各フレームが 0.1 ps を表している事を、指示します。シミュ レーションは 2 つ行ったので、それぞれ別のトラジェクトリーファイルと 出力ファイルを指定したインプットファイル「polyAT\_vac\_md1\_12Acut. clac\_rms」と「polyAT\_vac\_md1\_nocut.clac\_rms」を用意します。 以下の 2 つのコマンドで、それぞれの ptraj ジョブを実行します。

ptraj polyAT\_vac.prmtop < polyAT\_vac\_md1\_12Acut.calc\_rms
ptraj polyAT\_vac.prmtop < polyAT\_vac\_md1\_nocut.calc\_rms</pre>

プログラムからの出力は、以下のようになります。

#### prmtopファイルの読み込み部分

Read in control variables Read in atom names... Read in charges... Read in masses... Read in IAC (atoms involved in L-J)... Read in NUMEX (index to excl atom list)... Read in NNO (index for nonbond of @type)... Read in residue labels... Read in the residue to atom pointer list...

Read in bond parameters RK and REQ... Read in angle parameters TK and TEQ... Read in dihedral parameters PK, PN and PHASE... Read in SOLTY... Read in L-J parameters CN1 and CN2... Read in info for bonds w/ hydrogen... Read in info for bonds w/out hydrogen... Read in info for angles w/ hydrogen... Read in info for angles w/out hydrogen... Read in info for dihedrals w/ hydrogen... Read in info for dihedrals w/out hydrogen... Read in excluded atom list... Read in h-bond parameters: AG, BG, and HBCUT... Read in atomic symbols (types)... Read in tree information... Read in the JOIN info... Read in the IROTAT info... Checking coordinates: polyAT\_vac\_md1\_12Acut.mdcrd

### ここに、残基の要約が出力されます。

Amber9 Module: ptraj

|   | DA5                              | DA | DA | DA | DA | DA | DA | DA | DA | DA3 |
|---|----------------------------------|----|----|----|----|----|----|----|----|-----|
|   | DT5                              | DT | DT | DT | DT | DT | DT | DT | DT | DT3 |
| S | Successfully completed readParm. |    |    |    |    |    |    |    |    |     |

### 入力ファイルの処理を行い、結果が出力されます。

PTRAJ: Processing input file... Input is from standard input

PTRAJ: trajin polyAT\_vac\_md1\_12Acut.mdcrd

PTRAJ: rms first mass out polyAT\_vac\_md1\_12Acut.rms time 0.1
Mask [\*] represents 638 atoms
FYI: No output trajectory specified (trajout), none will be saved.

PTRAJ: Successfully read the input file.

Coordinate processing will occur on 1000 frames.

Summary of I/O and actions follows:

入力と出力ファイルの要約が出力され、全ての座標セットに対して行われた処理の要約が出力されます。この場合、入力座標は1つで、rms処理 1つの結果です。

INPUT COORDINATE FILES

File (polyAT\_vac\_md1\_12Acut.mdcrd) is an AMBER trajectory with 1000 sets

OUTPUT COORDINATE FILE

NULL entry

ACTIONS

1> RMS to first frame using mass weighting

Dumping RMSd vs. time (with time interval 0.10) to a file named polyAT\_vac\_md1\_12Acut.rms Atom selection follows \* (All atoms are selected)

> プログラムが進んでいく様子が、ドットで示されます。各ドットは、処 理されたトラジェクトリーファイルのフレームを表します。

Processing AMBER trajectory file polyAT\_vac\_mdl\_12Acut.mdcrd Set 1 ..... ~中略~ Set 1000 ERROR in readAmberTrajectory(): Set #1001 is corrupted (

エラーメッセージが最後の段階で出力されていますが、実際のエラーで はありません。

PTRAJ: Successfully read in 1000 sets and processed 1000 sets. Dumping accumulated results (if any)

PTRAJ RMS: dumping RMSd vs time data

各2出力ファイルの処理で、それぞれ「polyAT\_vac\_md1\_12Acut.rms」と「polyAT\_vac\_md1\_nocut.rms」というファイルが作成されます。

それでは、時間に対する RMSd をプロットして見てみます。ここで RMSd はÅ単位で時間は ps です。以下のように実行します。

xmgr polyAT\_vac\_md1\_12Acut.rms polyAT\_vac\_md1\_nocut.rms

図のような表示になると思います。 このグラフを見て分かる問題点は、 12 Åカットオフのシミュレーションで は大体一定した 2.2 Å近辺の RMSd に なっていますが、カットオフ無しのシ ミュレーションでは RMSd が増加し続け 20 ps 後には 30 Åを越えてしまっていま す。この事は、系が基本的に膨張してし まい、間違った方向へシミュレーション が進んでしまった事を示しています。

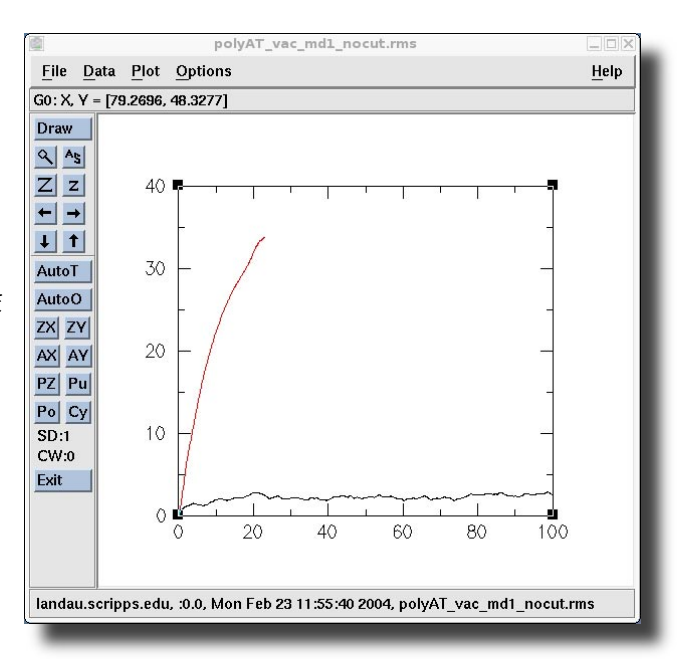

## VMD を用いたトラジェクトリーの表示

この結果を、もう少し注意深く見てみましょう。この DNA 分子は水素 結合で互いに保持された2本鎖から成っています。それぞれの鎖は-9の 電荷を持っているため、カットオフ無しのシミュレーションでの EELEC の値(EELEC = 1349.1697)に見られるように、大きな静電反発がありま す。系の安定化には、この大きな静電反発に対抗できるだけの、水素結合 の大きな寄与が必要です。一方、12 Åカットオフのシミュレーションで は、12 Å以上離れた電荷に関してはエネルギーがゼロに見積もられます。 リン酸基に存在する DNA 主鎖の負電荷間の平均距離は、15 Åです。その ため相手の鎖のリン酸基との反発は、12 Åのカットオフが設定されてい る場合には無視されます。水素結合による対の塩基との静電引力は、もっ と近い2 Å程度の相互作用になります。そのため 12 Åのカットオフを使 用した場合には主な静電反発相互作用は除外され、2本鎖間の引力だけが 考慮されます。その結果、シミュレーション中に鎖が互いに保持され、安 定したトラジェクトリーが得られています。

では、vmd で分子を見てみましょう。

起動は、Mac OS X と Windows の場合は、アイコンをダブルクリック します。また Linux 等の場合は、ターミナルで以下のコマンドを入力しま す。なお、ここでの記述は vmd 1.8.1 を元にしています。

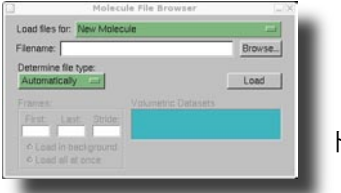

vmd

トラジェクトリーファイルを開く手順を示します。まずはメニューを

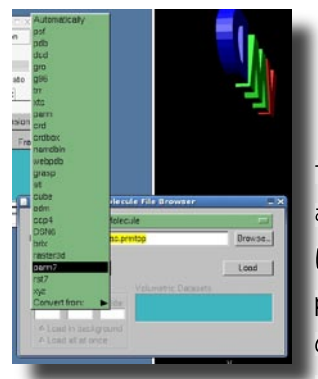

注意:周期境界条件を含む系 でしたら、トラジェクトリー ファイルにボックスのサイズ 情報が含まれていますので、 Determine file type: は crdbox にします。しかし今回のシミュ レーションでは気相で周期境界 条件の無い系ですので、ボック スの情報はありません。

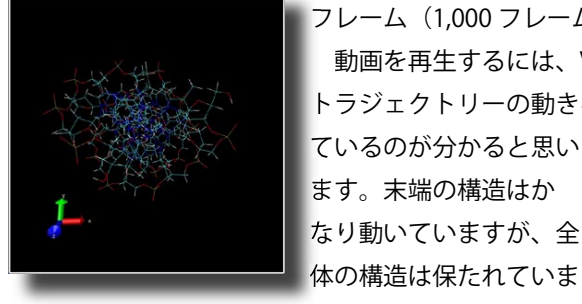

File -> New Molecule

### と選びます。

前のバージョンの VMD とは、分子の開き方や扱い方が変わっていま す。一つの分子に対して、複数のトラジェクトリーファイルを読み込 む事に対応しました。分子は、関連する prmtop ファイルを読み込む事 により定義されます。まずは、Browse ボタンをクリックしてファイル polyAT\_vac.prmtop を探してください。それから、Determine file type: の下のポップアップから parm7 を選びます。この prmtop に対しては2 つの定義 parm と parm7 があります。始めの parm は AMBER バージョン 6以前の prmtop ファイル用です。一方 AMBER6 から AMBER7 に変わる 際に、より大きな分子を扱うためのフォーマットの変更がありましたので、 AMBER7 以降の prmtop ファイルでは parm7 オプションを選択してくだ さい。そして、Load ボタンをクリックします。

次に、読み込むトラジェクトリーファイルを指定します。ここでは、 12Åカットオフのトラジェクトリーファイル polyAT\_vac\_md1\_12Acut. mdcrd を読み込みます。もう一度 Browse ボタンをクリックし、このファ イルを選択します。そして Determine file type: で crd を選びます。

もう一度 Load ボタンをクリックすれば、メインの分子ウィンドウに全 フレーム(1,000 フレーム)が読み込まれます。

動画を再生するには、VMD main パネルの再生ツールが利用できます。 トラジェクトリーの動きを再生していくと、DNA の2次構造が保持され

ているのが分かると思い The currently loaded molecule File Molecule Graphics Display Mouse Extens ions Help ID TADE Molecule Atoms Arames K zoom ◆ Loop → step 4 1 > speed INF Play reverse Drag to select fram

す。

### AMBER チュートリアル

(0.1ps x 1000 = 100 ps

#### 以下は、各時間での構造のスナップショットです。

| 0 ps | 10 ps | 20 ps | 30 ps | 40 ps | 50 ps |
|------|-------|-------|-------|-------|-------|

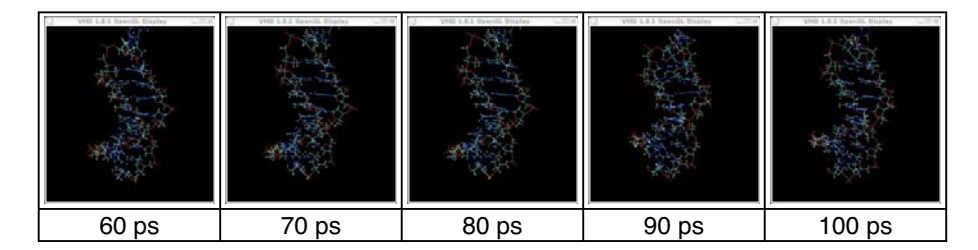

ここで、トラジェクトリーが安定しているからと言って、正しい結果で あるとは言えません。実際、気相中で帯電した DNA のストランドが安定 でしょうか?溶媒中では、静電反発は溶媒により遮蔽されます。気相では、 そのような遮蔽効果は無く、鎖を互いにつなぎ止めておく外部の力は有り ません。

では、カットオフ無しのシミュレーションから得られた結果を見てみま しょう。

もしも VMD が起動しているようでしたら、終了するか開いている分子を閉じてください。

終了したのでしたら、もう一度起動します。

vmd

カットオフ無しのファイルを開きます。以下のメニューを選んでくださ い。

File -> New Molecule

前の手順と同様にして、ファイルを開いてください。トポロジーファイ ルは同じファイル polyAT\_vac.prmtop ですが、トラジェクトリーファイ ルは polyAT\_vac\_md1\_nocut.mdcrd を開きます。今回は、Load をクリッ クすると、シミュレーションが強制終了した位置(0.1 ps ステップの 229 フレームまで、22.9 ps)まで読み込まれます。トラジェクトリーを実際

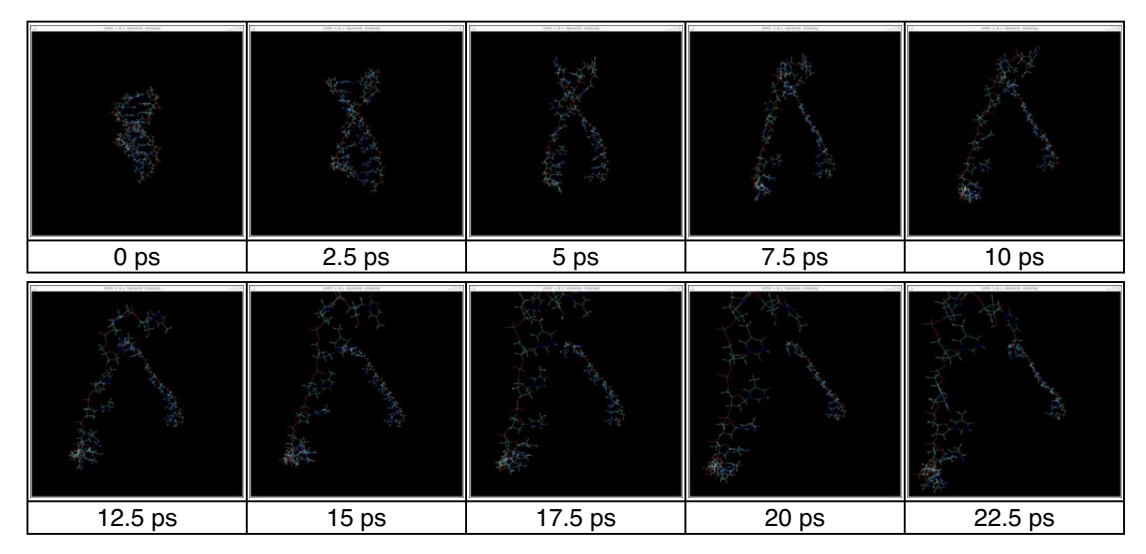

に見ると、前の結果との違いは明らかだと思います。この計算での DNA 二量体の不安定さが、はっきりします。

ここで DNA 二量体の MD トラジェクトリーの動画を上から見てみると、 何が起きているのか分かりやすいかもしれません。それぞれの鎖の大きな 電荷反発が自身のらせんをほどき、互いに離れて行ってます。

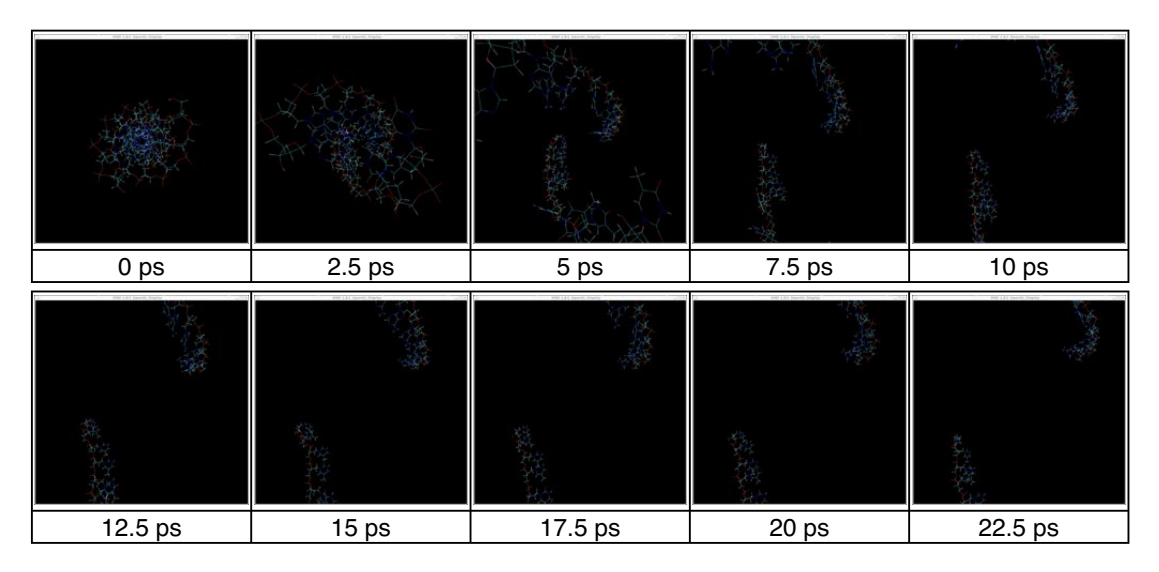

ここでは、大きな静電反発力のために、2本鎖が互いに急速に離れてし まいました。シミュレーションは、2つのストランドがプログラムに規定 されていたパラメーターよりも離れてしまったため、強制終了したわけで す。

このシミュレーションでは、中和するイオンも溶媒も無く、本当の実験 室での条件ではありません。

現実世界で実際にクラスター水もイオンも無いと言う「厳しい」環境に なったとすると、DNA 10-mer は不安定になり、カットオフ無しのシミュ レーションで示されたような結果が最も現実に近いと思われます。

以上のように、何をシミュレーションしているのか、本当に妥当な条件 で計算をしているのか、選択したパラメーターは結果にどのような傾向を 与えるのか、シミュレーションの速度を上げるのにカットオフは良い方法 なのか、などきちんと考えなくてはいけません。しかしそれらは、シミュ レーションに多大な副作用を及ぼしかねないと言う事も頭に入れておく必 要があります。ですから注意深く考え、しっかりとした結論を導きだすま でに、いくつかのシナリオを試してみてください。

気相でのシミュレーションを大幅に改良する一つの方法は、DNA のモ デルをより現実に近づける事です。それには、中和するためのイオンをあ らわに入れたり、溶媒効果を仮想的あるいは実際の溶媒分子により入れた りします。これらを、以降のチュートリアルで説明します。